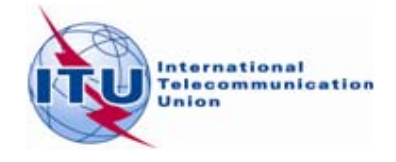

## CHECK LIST OF SOFTWARE/DB INSTALLATIONS

| N<br>0 | Software                           | How to                                                                                                    | Installed<br>Y/N |
|--------|------------------------------------|----------------------------------------------------------------------------------------------------|------------------|
| 1      | BRIFIC<br>DVD/USB key <sup>1</sup> | 1.1 Check that you have Microsoft Access installed and that macros are enabled. <i>For this purpose, see section 'Enable Access macros' at the next page.</i>                                   |                  |
|        |                                    | 1.2 Check that you have the .NET version 4 framework installed on your computer. The easiest way to check is:                                                                                   |                  |
|        |                                    | • A) Open Microsoft Internet Explorer (this check will not work in other web browsers)                                                                                                    |                  |
|        |                                    | • B) START>RUN>microsoft.net, if folder<br>C:\WINDOWS\Microsoft.NET exists, .NET is<br>installed                                                                                                |                  |
|        |                                    | • Or,                                                                                                    |                  |
|        |                                    | <ul> <li>B) Navigate to the address</li> <li>"javascript:alert(navigator.userAgen t)" (without quotes and without http://)</li> </ul>                                                           |                  |
|        |                                    | <ul> <li>C) Look for ".NET4.0C" and<br/>".NET4.0E" in the resulting<br/>message box.</li> </ul>                                                                                                 |                  |
|        |                                    | If you do not see ".NET4.0C" and ".NET4.0E" in the resulting message box, please install the .NET framework version 4.0 from<br>http://www.microsoft.com/download/en/details.aspx?id=1<br>7851. |                  |

 $<sup>^{1}: \</sup>mathbf{USB}$  keys for the installation of TerRaSys on notebooks

|   |                                                                    | 1.3 Install the BRIFIC with the following options:                                                                                                    |  |
|---|--------------------------------------------------------------------|----------------------------------------------------------------------------------------------------|--|
|   |                                                                    | Local system configuration                                                                                                    |  |
|   |                                                                    | Local disk                                                                                                    |  |
|   |                                                                    | <ul> <li>1.4 Follow the instructions until the end. If any problem encountered during the installation please refer to document INFO-3 (Known problems with the current BR IFIC installation) or contact <u>BRBCD@itu.int</u>.</li> </ul> |  |
|   |                                                                    | 1.5 Check that TerRaQ is launched properly                                                                                                    |  |
|   |                                                                    | 1.6 Check that TerRaNotices is launched properly                                                                                                    |  |
| 2 | GE06Calc                                                           | Make sure you installed the version from the web<br><u>http://www.itu.int/ITU-</u><br><u>R/terrestrial/broadcast/software/ge06calc/index.html</u> . This<br>version allows your computer to be updated automatically.                     |  |
| 3 | Downloaded/<br>copied the<br>relevant database<br>in Access format | Copied the database relating to the relevant iteration from<br>the web on your computer.                                                                                                    |  |